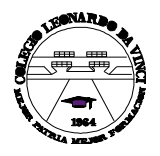

INSTITUCIÓN EDUCATIVA LEONARDO DA VINCI "Mejor Patria, Mejor Formación"

#### Área: Tecnología e Informática. Grado décimo

# DISEÑO DE CUADROS Y OPERACIONES DE CÁLCULO

Para Excel, una fórmula es una ecuación que nos permite realizar cálculos con los valores que tenemos ingresados en la hoja de cálculo. Para que Excel identifique que estamos solicitando que realice un cálculo, toda fórmula debe comenzar con el signo = (igual).

Para relacionar en una fórmula los distintos valores que vamos a utilizar en un cálculo, tenemos que usar operadores. Los operadores básicos de Excel son:

| + | → | SUMA           |
|---|---|----------------|
| - | → | RESTA          |
| * | → | MULTIPLICACIÓN |
| / | → | DIVISIÓN       |

En una fórmula podemos usar valores constantes, como por ejemplo, =5+2. El resultado será, por supuesto, 7; sin embargo, si tuviéramos que cambiar esos valores, el resultado será siempre 7. En cambio, si en la fórmula utilizamos referencias a las celdas que contienen los valores, el resultado se modificará automáticamente cada vez que cambiemos alguno o ambos valores. Por ejemplo, si en las celdas A1 y B1 ingresamos valores constantes y los utilizamos en una fórmula para calcular la suma, podemos escribir =A1+B1 y de este modo, si modificamos cualquiera de esos valores, el resultado se ajustará automáticamente a los valores que encuentre en las celdas a las que se hace referencia en la fórmula.

| 1 | А | В | С              | D       | E   | F |
|---|---|---|----------------|---------|-----|---|
| 1 | 5 | 2 |                |         |     |   |
| 2 |   |   |                |         |     |   |
| 3 |   |   | SUMA           | =A1+B1> | 7   |   |
| 4 |   |   | RESTA          | =A1-B1> | 3   |   |
| 5 |   |   | MULTIPLICACIÓN | =A1*B1> | 10  |   |
| 6 |   |   | DIVISIÓN       | =A1/B1> | 2,5 |   |
| 7 |   |   | POTENCIACIÓN   | =A1^B1> | 25  |   |
| 8 |   |   |                |         |     |   |

# CÁLCULOS COMBINADOS

Cuando en una misma fórmula tenemos que realizar diferentes tipos de cálculo, Excel resolverá las operaciones dentro de la fórmula con un determinado **orden de prioridad**, siguiendo el criterio matemático de separación en términos. De este modo, el resultado de =3+4+5/3 es 8,67 que resulta de:

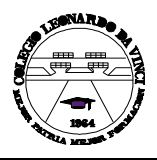

"Mejor Patria, Mejor Formación" Área: Tecnología e Informática. Grado décimo

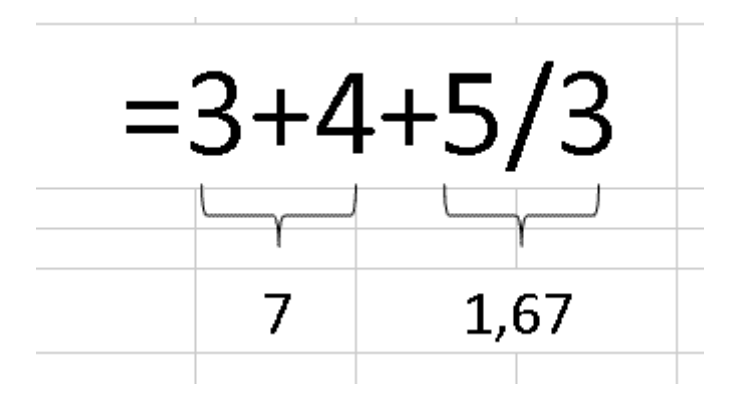

Si necesitamos obtener otro tipo de resultado, podemos introducir paréntesis en la fórmula, para indicarle a Excel que primero debe realizar los cálculos que se encuentran dentro de ellos. De este modo, el resultado de =(3+4+5)/3 es 4, que resulta de:

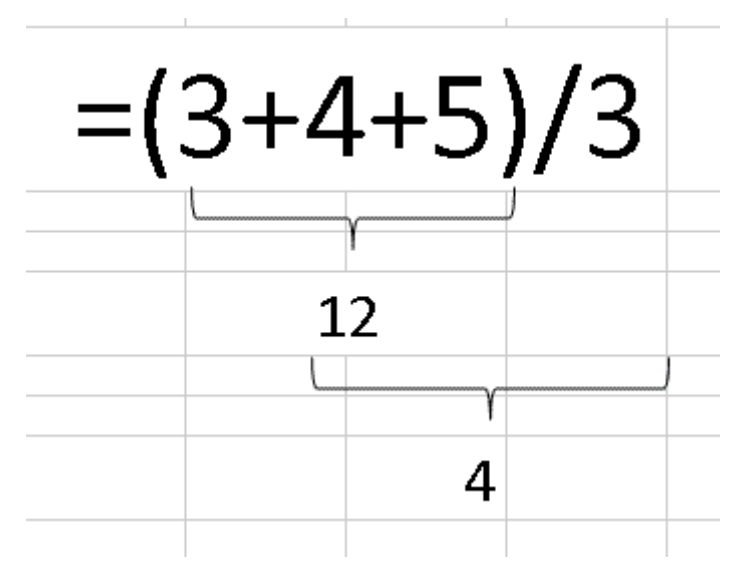

## **ORDEN DE PRIORIDAD**

El orden de prioridad que aplica Excel para realizar los cálculos básicos que encuentra en una misma fórmula es:

#### 1º) Cálculos entre paréntesis

- 2º) Multiplicación y división
- 3º) Suma y resta

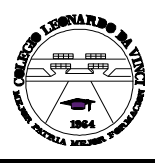

"Mejor Patria, Mejor Formación" Área: Tecnología e Informática. Grado décimo

# TALLER

#### Cada uno de los ejercicios se debe realizar en una hoja diferente del mismo libro. (Son 6 ejercicios que deben quedar en el mismo libro. Por lo tanto, su libro debe contener 6 hojas)

- Aplique los formatos necesarios para que sus planillas queden similares a las de los modelos propuestos en cada ejercicio. Todas las opciones de formato se encuentran en la ficha Inicio. EXPLÓRELAS.
- > Guarde el archivo en su carpeta como OPERACIONES

| _  |             |    |             |    |      |   |         |           |     |
|----|-------------|----|-------------|----|------|---|---------|-----------|-----|
|    | A           | В  | С           | D  | E    | F | G       | Н         | l l |
| 1  | SUMA DE CE  | L  | DAS         |    |      |   |         |           |     |
| 2  |             |    |             |    |      |   |         |           |     |
| 3  |             |    | 2350        |    | 963  |   | RESOLV  | /ER CADA  |     |
| 4  | +           |    | 143         | +  | 789  |   | OPERACI | ÓN EN LAS |     |
| 5  |             |    | 89          |    |      |   | CELDAS  | AMARILLAS |     |
| 6  |             |    |             |    |      |   |         |           |     |
| 7  |             |    |             |    |      |   |         |           |     |
| 8  | RESTA DE C  | EL | DAS         |    |      |   |         |           |     |
| 9  |             |    |             |    |      |   |         |           |     |
| 10 |             |    | 937         |    | 7856 |   |         |           |     |
| 11 | -           |    | 76          | -  | 4569 |   |         |           |     |
| 12 |             |    |             |    |      |   |         |           |     |
| 13 | MULTIPLICA  | C  | ON DE CELD/ | 4S |      |   |         |           |     |
| 14 |             |    |             |    |      |   |         |           |     |
| 15 |             |    | 23          |    | 125  |   |         |           |     |
| 16 | *           |    | 9           | *  | 96   |   |         |           |     |
| 17 |             |    |             |    |      |   |         |           |     |
| 18 |             |    |             |    |      |   |         |           |     |
| 19 | DIVISION DE | С  | ELDAS       |    |      |   |         |           |     |
| 20 |             |    |             |    |      |   |         |           |     |
| 21 | 46          | 7  | 9           |    |      |   |         |           |     |
| 22 |             |    |             |    |      |   |         |           |     |
| 23 | 58          | 7  | 6           |    |      |   |         |           |     |
| 24 |             |    |             |    |      |   |         |           |     |

### **EJERCICIO 1**

# **EJERCICIO 2**

| Completa la tabla que sigue hallando el crecimiento natural mediante la siguiente referencia |          |             |                 |                 |          |                 |  |  |  |  |  |  |  |
|----------------------------------------------------------------------------------------------|----------|-------------|-----------------|-----------------|----------|-----------------|--|--|--|--|--|--|--|
|                                                                                              |          |             |                 |                 |          |                 |  |  |  |  |  |  |  |
| CRECIMIENTO NATURAL = TASA DE NATALIDAD -TASA DE MORTALIDAD                                  |          |             |                 |                 |          |                 |  |  |  |  |  |  |  |
|                                                                                              |          |             |                 |                 |          |                 |  |  |  |  |  |  |  |
|                                                                                              |          |             |                 |                 |          |                 |  |  |  |  |  |  |  |
|                                                                                              | CRE      | CIMIENTO N/ | ATURAL DE L     | A ARGENTIN      | Α        |                 |  |  |  |  |  |  |  |
| TASAS                                                                                        | AÑO 1915 | AÑO 1950    | AÑO 1960        | AÑO 1970        | AÑO 1980 | AÑO 1990        |  |  |  |  |  |  |  |
| NATALIDAD                                                                                    | 35,1     | 25,5        | 22,7            | 20,9            | 25,5     | 21,4            |  |  |  |  |  |  |  |
| MORTALIDAD                                                                                   | 15 5     |             | 0.0             | 0.4             |          | 0.0             |  |  |  |  |  |  |  |
|                                                                                              | 15,5     | 9           | 8,6             | 8,4             | 8        | 8,6             |  |  |  |  |  |  |  |
| CRECIMIENTO                                                                                  | 10,0     | 9           | 8,6             | 8,4             | 8        | 8,6             |  |  |  |  |  |  |  |
| CRECIMIENTO<br>NATURAL                                                                       | ?        | ?           | 8,6<br>?        | 8,4<br>?        | 8<br>?   | 8,6<br><b>?</b> |  |  |  |  |  |  |  |
| CRECIMIENTO<br>NATURAL                                                                       | ?        | ?           | 8,6<br><b>?</b> | 8,4<br><b>?</b> | ?        | 8,6<br><b>?</b> |  |  |  |  |  |  |  |

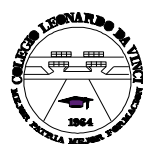

"Mejor Patria, Mejor Formación" Área: Tecnología e Informática. Grado décimo

## **EJERCICIO 3**

| CANTIDAD                                                                                                    | PRODUCTO  | PRECIO UNITARIO | PRECIO TOTAL |  |  |  |  |  |  |  |  |
|----------------------------------------------------------------------------------------------------|-----------|-----------------|--------------|--|--|--|--|--|--|--|--|
| 2                                                                                                    | LAPICERAS | 5               | ?            |  |  |  |  |  |  |  |  |
| 7                                                                                                    | CARPETAS  | 12              | ?            |  |  |  |  |  |  |  |  |
| 9                                                                                                    | RESMAS    | 10              | ?            |  |  |  |  |  |  |  |  |
| 5                                                                                                    | MARCADOR  | 8               | ?            |  |  |  |  |  |  |  |  |
|                                                                                                    |           |                 |              |  |  |  |  |  |  |  |  |
| Completar la columna PRECIO TOTAL multiplicando la cantidad vendida por el PRECIO UNITARIO de cada artículo |           |                 |              |  |  |  |  |  |  |  |  |
|                                                                                                    |           |                 |              |  |  |  |  |  |  |  |  |
|                                                                                                    |           |                 |              |  |  |  |  |  |  |  |  |

## **EJERCICIO 4**

| HALLAR LAS DENSIDADES DE POBLACIÓN DE LA CAPITAL FEDERAL Y DE LAS SIGUIENTES PROVINCIAS |                                             |                            |                               |  |  |  |  |  |  |  |  |  |  |  |
|-----------------------------------------------------------------------------------------|---------------------------------------------|----------------------------|-------------------------------|--|--|--|--|--|--|--|--|--|--|--|
|                                                                                         |                                             |                            |                               |  |  |  |  |  |  |  |  |  |  |  |
| Densidad =                                                                              | Densidad = Total de habitantes / Superficie |                            |                               |  |  |  |  |  |  |  |  |  |  |  |
|                                                                                         |                                             |                            |                               |  |  |  |  |  |  |  |  |  |  |  |
|                                                                                         |                                             |                            |                               |  |  |  |  |  |  |  |  |  |  |  |
| PROVINCIA                                                                               | HABITANTES                                  | SUPERFICIE km <sup>2</sup> | DENSIDAD hab./km <sup>2</sup> |  |  |  |  |  |  |  |  |  |  |  |
| Capital federal                                                                         | 2960976                                     | 200                        | ?                             |  |  |  |  |  |  |  |  |  |  |  |
| <b>Buenos Aires</b>                                                                     | 12582321                                    | 307571                     | ?                             |  |  |  |  |  |  |  |  |  |  |  |
| Catamarca                                                                               | 265571                                      | 100967                     | ?                             |  |  |  |  |  |  |  |  |  |  |  |
| Córdoba                                                                                 | 2764176                                     | 168766                     | ?                             |  |  |  |  |  |  |  |  |  |  |  |
| Corrientes                                                                              | 795021                                      | 88199                      | ?                             |  |  |  |  |  |  |  |  |  |  |  |
| Chaco                                                                                   | 838303                                      | 99633                      | ?                             |  |  |  |  |  |  |  |  |  |  |  |
| Chubut                                                                                  | 356587                                      | 224686                     | ?                             |  |  |  |  |  |  |  |  |  |  |  |
| Entre Rios                                                                              | 1022865                                     | 78781                      | ?                             |  |  |  |  |  |  |  |  |  |  |  |
| Formosa                                                                                 | 404367                                      | 72066                      | ?                             |  |  |  |  |  |  |  |  |  |  |  |
| Jujuy                                                                                   | 513992                                      | 53219                      | ?                             |  |  |  |  |  |  |  |  |  |  |  |
| La Pampa                                                                                | 260034                                      | 143440                     | ?                             |  |  |  |  |  |  |  |  |  |  |  |
| La Rioja                                                                                | 220729                                      | 89680                      | ?                             |  |  |  |  |  |  |  |  |  |  |  |
| Mendoza                                                                                 | 1414058                                     | 148827                     | ?                             |  |  |  |  |  |  |  |  |  |  |  |
| Misiones                                                                                | 789677                                      | 29801                      | ?                             |  |  |  |  |  |  |  |  |  |  |  |
|                                                                                         |                                             |                            |                               |  |  |  |  |  |  |  |  |  |  |  |

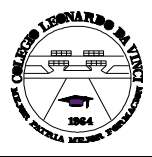

"Mejor Patria, Mejor Formación" Área: Tecnología e Informática. Grado décimo

## **EJERCICIO 5**

| SUPERN                                                                     | <b>NER</b> | CADO:  | VE     | NTAS     | D          | IARIA   | S                              |         |         |           |                                  |               |              |          |                                                     |               |               |  |
|----------------------------------------------------------------------------|------------|--------|--------|----------|------------|---------|--------------------------------|---------|---------|-----------|----------------------------------|---------------|--------------|----------|-----------------------------------------------------|---------------|---------------|--|
| Completar los días como serie lineal<br>con Valor inicial 1 e incremento 1 |            |        |        |          |            |         | Sumar los import<br>de Contado |         |         |           | es Sumar los importes de Tarjeta |               |              | C        | Calcular este importe como<br>Total Contado + Total |               |               |  |
|                                                                            |            | /      |        |          |            |         |                                |         |         |           |                                  | $- \setminus$ |              |          | $\setminus$                                         | _             |               |  |
|                                                                            | 7          |        |        | VEN      | TA         | S DEL C | AIC                            |         |         |           |                                  | ,             | 1            |          |                                                     |               |               |  |
| 4                                                                          | ſ          | COMEST | IBL    | ES.      | PERFUMERIA |         |                                |         |         | PANADERIA |                                  |               | $\mathbf{N}$ |          | TOTAL                                               | ES            |               |  |
| DIAS                                                                       | С          | ONTADO | Т      | ARJETA   | C          | ONTADO  | <b>T</b> .                     | ARJETA  | C       | ONTADO    | T/                               | ARJETA        | C            | ONTADO   | TARJETA                                             |               | TOTAĽ por DIA |  |
|                                                                            | \$         | 300,00 | \$     | 500,00   | \$         | 250,00  | \$                             | 450,89  | \$      | 355,00    | \$                               | 300,00        |              | ?        | ?                                                   | $\square$     | ?             |  |
|                                                                            | \$         | 846,27 | \$     | 287,97   | \$         | 375,28  | \$                             | 816,37  | \$      | 480,00    | \$                               | 656,62        |              | ?        | ?                                                   | 4             | ?             |  |
|                                                                            | \$         | 648,71 | \$     | 189,67   | \$         | 0,51    | \$                             | 268,49  | \$      | 89,47     | \$                               | 854,77        |              | ?        | ?                                                   | 4             | ?             |  |
|                                                                            | \$         | 918,93 | \$     | 996,41   | \$         | 994,46  | \$                             | 782,35  | \$      | 589,36    | \$                               | 570,25        |              | ?        | ?                                                   | 4             | ?             |  |
|                                                                            | \$         | 334,51 | \$     | 444,46   | \$         | 214,22  | \$                             | 16,94   | \$      | 569,32    | \$                               | 440,41        |              | ?        | ?                                                   | 4             | ?             |  |
|                                                                            | \$         | 485,34 | \$     | 698,55   | \$<br>¢    | 635,69  | \$                             | 288,19  | \$      | 549,48    | \$                               | 617,45        |              | 7        | ?                                                   | 4             | 7             |  |
|                                                                            | \$<br>¢    | 182,47 | \$     | 244,44   | \$<br>¢    | 831,95  | \$                             | 820,93  | \$<br>¢ | 547,62    | \$                               | 428,31        |              | <u> </u> | ?                                                   | $\rightarrow$ | ?             |  |
|                                                                            | ф<br>Ф     | 517.07 | ¢      | 203,02   | ф<br>Ф     | 210.79  | ¢<br>¢                         | 302,79  | ¢       | 545,05    | ¢                                | 220,30        |              | <u>'</u> | ۲<br>۲                                              | —             | <u>،</u><br>۲ |  |
|                                                                            | ¢          | 700.09 | ¢      | 204,17   | ф<br>Ф     | 1/1 22  | ф<br>Ф                         | 120,52  | ¢<br>¢  | 203,39    | ¢                                | 222 75        |              | 2        | ،<br>۲                                              | +             | ،<br>۲        |  |
|                                                                            | ф<br>Ф     | 910.25 | ¢<br>¢ | 731 37   | ф<br>\$    | 28.63   | φ<br>\$                        | 350 79  | ф<br>¢  | 200,00    | ф<br>\$                          | 530 15        |              | 2        | 2                                                   | +             | 2             |  |
|                                                                            | \$         | 233.99 | \$     | 242 97   | \$         | 463.43  | \$                             | 559.66  | \$      | 626 58    | \$                               | 812.06        |              | 2        | ?                                                   | +             | ?             |  |
|                                                                            | \$         | 404.92 | \$     | 947.56   | \$         | 231.80  | \$                             | 723.36  | \$      | 334.39    | \$                               | 253.84        |              | ?        | ?                                                   |               | ?             |  |
|                                                                            | \$         | 159.82 | \$     | 852.32   | \$         | 845.68  | \$                             | 632.55  | \$      | 444.01    | \$                               | 853.35        |              | ?        | ?                                                   |               | ?             |  |
|                                                                            | \$         | 928.22 | \$     | 247.59   | \$         | 799.53  | \$                             | 404.09  | \$      | 797.85    | \$                               | 852.27        |              | ?        | ?                                                   |               | ?             |  |
| TOTALES                                                                    |            | ?      |        | ?        |            | ?       | É                              | ?       | É       | ?         |                                  | ?             |              |          |                                                     |               |               |  |
|                                                                            |            |        |        |          |            |         |                                |         |         |           |                                  |               |              |          |                                                     |               |               |  |
|                                                                            |            |        |        | SUMAR LO | DS T       | TOTALES | DE                             | CADA CO | LUN     | ЛNA       |                                  |               |              |          |                                                     |               |               |  |
|                                                                            |            |        |        |          |            |         |                                |         |         |           |                                  |               |              |          |                                                     |               |               |  |

#### **EJERCICIO 6**

| INF       | ORME DEL PF    | RIMER SEMES     | TRE            |                 |                 |              |              |
|-----------|----------------|-----------------|----------------|-----------------|-----------------|--------------|--------------|
| Período   | Ingresos       | Egresos         | SALDO          |                 |                 |              |              |
|           | \$ 450.230,00  | \$ 125.600,00   |                |                 |                 |              |              |
|           | \$ 325.987,00  | \$ 122.350,00   |                |                 |                 |              |              |
|           | \$ 125.687,00  | \$ 97.500,00    |                |                 |                 |              |              |
|           | \$ 98.700,00   | \$ 84.900,00    |                |                 |                 |              |              |
|           | \$ 85.230,00   | \$ 42.300,00    |                |                 |                 |              |              |
|           | \$ 45.890,00   | \$ 35.400,00    |                |                 |                 |              |              |
| TOTAL     | DEL PRIMER     | SEMESTRE        |                |                 |                 |              |              |
|           |                |                 |                |                 |                 |              |              |
| Comisión: |                |                 |                |                 |                 |              |              |
|           |                |                 |                |                 |                 |              |              |
|           |                |                 |                |                 |                 |              |              |
| 1         | Completar la o | columna PERÍ    | ODO como se    | erie cronológic | a con valor ini | cial ENERO y | límite JUNIO |
| 2         | Calcular el SA | LDO restando    | INGRESOS -     | EGRESOS         |                 |              |              |
| 3         | EI TOTAL DE    | L PRIMER SE     | MESTRE es la   | a suma de los   | saldos          |              |              |
| 4         | Calcular la co | misión multipli | cando el total | del primer ser  | nestre por 6%   |              |              |
|           |                |                 |                |                 |                 |              |              |

#### **REFERENCIAS:**

www.normalenvigado.edu.co